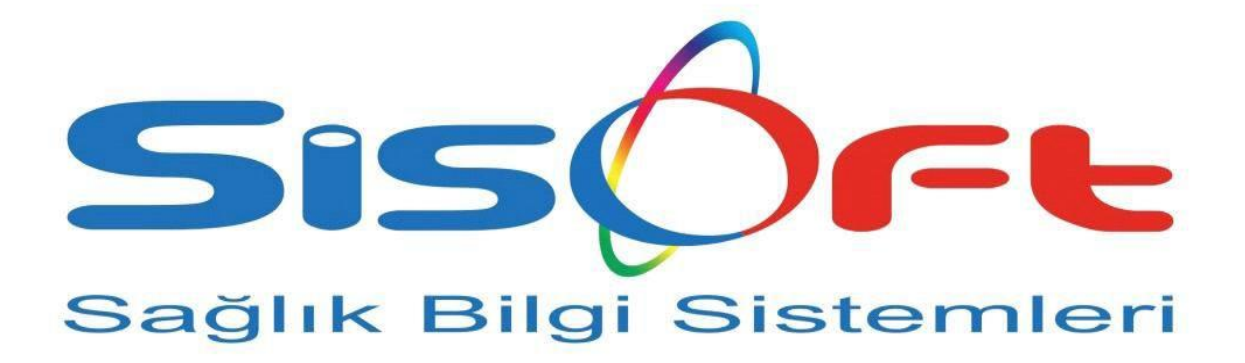

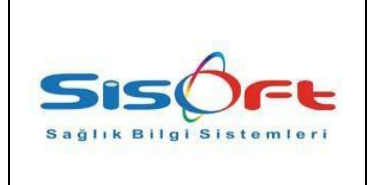

Doküman No: KL-38Yürürlük Tarihi: 01.03.2018Revizyon No00Revizyon Tarihi: --Gizlilik Derecesi: Hizmete ÖzelSayfa No: 2 / 6

| DEĞİŞİKLİK<br>N0 | TARİH      | YAYIN VE DEĞİŞİKLİK<br>İÇERİĞİ              | DEĞİŞİKLİĞİ<br>YAPAN |
|------------------|------------|---------------------------------------------|----------------------|
| 00               | 01.03.2018 | Dokumanın hazırlanıp, Yürürlüğe<br>alınması | Müge Aşkaroğlu       |
|                  |            |                                             |                      |
|                  |            |                                             |                      |
|                  |            |                                             |                      |
|                  |            |                                             |                      |
|                  |            |                                             |                      |
|                  |            |                                             |                      |
|                  |            |                                             |                      |
|                  |            |                                             |                      |
|                  |            |                                             |                      |
|                  |            |                                             |                      |
|                  |            |                                             |                      |
|                  |            |                                             |                      |
|                  |            |                                             |                      |
|                  |            |                                             |                      |
|                  |            |                                             |                      |
|                  |            |                                             |                      |

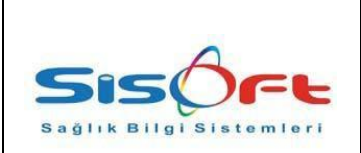

Doküman No : KL-38 Yürürlük Tarihi : 01.03.2018 Revizyon No 00 Revizyon Tarihi : --Gizlilik Derecesi : Hizmete Özel Sayfa No : 3 / 6

#### 1. Amaç

Influenza test servisi uygulaması, AHBS ve HBYS uygulamalarını kullanan tüm hekimlerin, karşılaştıkları influenza vakalarında hastalara uygulanan influenza tanı testi sonuçlarını sisteme kaydetmeyi amaçlar.

## 2. Kullanım Klavuzu

İlgili uygulamanın muayene ekranından seçilen tanı alanında influenza bulaşıcı hastalık tanılarından biri seçilmesi durumunda, hekime hasta için yapılan influenza tanı testinin sonucunu gireceği, 'Pozitif' ve 'Negatif' seçeneklerinden oluşan 2 adet radio buttonun olduğu pop-up gösterilmelidir. Hekim ilgili hastanın test sonucu kaydettikten sonra aynı muayene üzerinden güncelleyebilmelidir.

### 3. SisoHBYS' de Influenza Tanı Testi Uygulaması Kullanımı

Influenza Tanı Testi Uygulaması HBYS sisteminde 2.0.2.160 nolu versiyonla kullanıma sunulmuştur.

Influenza Tanı Testi akışında geçerli olan teşhislerin (*Influenza bulaşıcı hastalık tanı kodları: 'j10', 'j10.0', 'j10.1', 'j10.8', 'J11', 'J11.0', 'J11.1', 'J11.8'*) aşama ve tanımlarının güncellenebilmesi için Karar Destek Çalışma Listesi ekranından Güncelle butonuna tıklanması gerekmektedir.

| Karar D                                                        | estek Çalışma l<br>🕜 Otomatik İş Al | Listesi<br>kışı İlişklendir 🔀 E | Excel'e Ak                                                                                                    | tar 🛱 Güncelle                                     | 🖌 Onay 👘 Ger        | i Al                    |                              |
|----------------------------------------------------------------|-------------------------------------|---------------------------------|----------------------------------------------------------------------------------------------------|----------------------------------------------------|---------------------|-------------------------|------------------------------|
| Başvuru Tarihi<br>Doktor<br>Servis<br>Uzmanlık<br>Tedavi Şekli | 28.02.2018                          | 01.03.2018                      | <ul> <li></li> <li></li> <li><th>İşlem No<br/>Hasta Dosya No<br/>Kimlik No<br/>Hastane</th><th>Ha<br/>Sisoft / TEST</th><th>Hasta Adı<br/>sta Soyadı</th><th>Onay<br/>Tümü<br/>Onay<br/>Tümü</th></li></ul> | İşlem No<br>Hasta Dosya No<br>Kimlik No<br>Hastane | Ha<br>Sisoft / TEST | Hasta Adı<br>sta Soyadı | Onay<br>Tümü<br>Onay<br>Tümü |
| Arama<br>işlem No                                              | )                                   | Tedavi Şekli                    |                                                                                                    |                                                    | Hasta               | Başvuru Tarihi          | Başlama Zamanı               |

Güncelle butonuna tıklandığında ekrana aşağıdaki uyarı mesajı gelecektir. Gelen mesajda Evet butonuna tıklanarak güncelleme işlemi yapılır

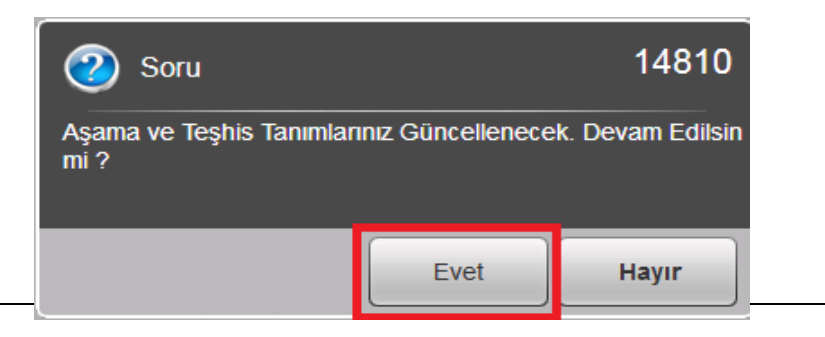

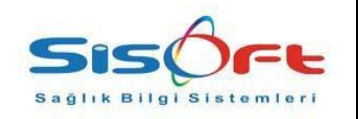

Doküman No: KL-38Yürürlük Tarihi: 01.03.2018Revizyon No00Revizyon Tarihi: --Gizlilik Derecesi: Hizmete ÖzelSayfa No: 4 / 6

Güncelleme işlemi tamamlandığında Müdahale Paket Tanımları ekranına Paket Kodu 'INFUAANTI'' olan tanım otomatik gelmektedir.

| Mudahale Pa         | ket lanımları (Ali DDE Gerte) Ali Veri Verine ( |        | - <b>Mar</b> | 17 <b>1</b> - 17 - 1 |                              |
|---------------------|-------------------------------------------------|--------|--------------|----------------------|------------------------------|
|                     | Sil 🔁 Yukie 🙋 PDF Goster 🖓 Yeni Versiyon C      | Jluştu | r 🕑 Yurur    | iuge Koy 🔯 Yu        |                              |
| idahale Paket Tanır | nları Aşama Tanımları                           |        |              |                      |                              |
| Paket Kodu          | INFUAANTI                                       |        | Arama inf    | ŭ                    |                              |
| Paket Adı           | Ínfluenza Akılcı Antibiyotik                    | ۶      | Versiyon     | Profil Kodu          | Profil Adı                   |
| Açıklama            |                                                 | >>     | 1            | INFUAANTI            | Influenza Akılcı Antibiyotik |
| Teşhis              | 2                                               |        |              |                      |                              |
| Hastane             | 2                                               |        |              |                      |                              |
| Onay Yetkili        | 2                                               |        |              |                      |                              |
| Uzmanlık            | 2                                               |        |              |                      |                              |
| Kullanım Sebebi     |                                                 |        |              |                      |                              |
| İstisna Sebebi      |                                                 |        |              |                      |                              |
| Yaş Aralığı         |                                                 |        |              |                      |                              |
| Tedavi Süresi       |                                                 |        |              |                      |                              |
|                     | KKDS Excel Sayfa Numarası 0                     |        |              |                      |                              |
| KK                  | DS Excel Hasta Başlangıç Satır Numarası 0       |        |              |                      |                              |
|                     |                                                 |        |              |                      |                              |

Doktor Poliklinik İşlemleri ekranında hastaya Influenza Tanı Testi akışında geçerli olan teşhislerden biri (*Influenza bulaşıcı hastalık tanı kodları: 'j10', 'j10.0', 'j10.1', 'j10.8', 'J11', 'J11.0', 'J11.1', 'J11.8'*) girilip teşhis kesinleştirildiğinde otomatik olarak KKDS İş Akış ekranı açılmaktadır. Açılan ekranda "İş Akışı için lütfen Vaka seçimi yapınız" alanına tıklanarak KKDS Vaka Türleri ekranı açılır.

| KKDS İş<br>DS İş Akış İp | Akış<br>xal 🔞 KKDS iş / | Akiş iptal 😰 PDF Gos<br>KKDS İŞ Akış | iter 🙀 Konsultasyon<br>- Vaka Seçi | niz             | Kapat |
|--------------------------|-------------------------|--------------------------------------|------------------------------------|-----------------|-------|
| C Tami                   | KKDS İş Akış -<br>am    | Vaka Türü                            |                                    | Içeren          |       |
| <b>ب</b> د<br>>>>        | Versiyon<br>1           | Tür Kodu<br>INFUAANTI                | Vaka                               | a Türü<br>yotik |       |
|                          |                         |                                      |                                    |                 |       |

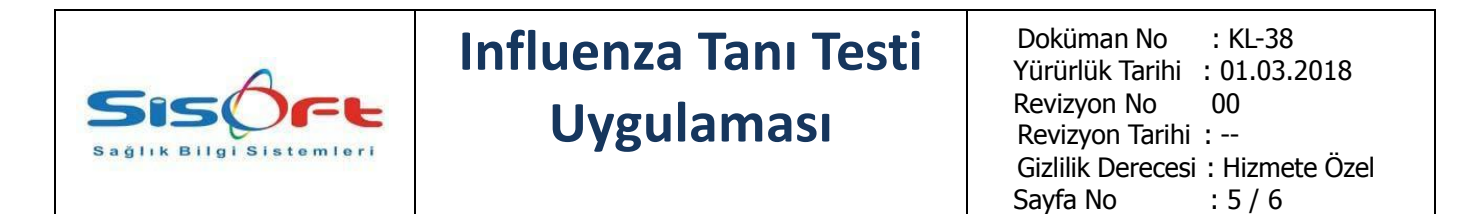

Influenza Tanı Testi seçildiğinde Sağlık Bakanlığının yayınlamış olduğu dokümanda belirtildiği senaryo çerçevesinde hasta için yapılan influenza tanı testinin sonucu belirlenir.

| KKDS iş Akış iptal KKDS iş Akış iptal     Influenza Akılcı Antibiyotik     Influenza Bakanlık Gönder seçeneği işaretlenir.     KKDS iş Akış iptal     KKDS iş Akış iptal     KKDS iş Akış iptal     PDF Göster     KKDS iş Akış iptal     PDF Göster     KKDS iş Akış iptal     PDF Göster     KKDS iş Akış iptal     PDF Göster     KKDS iş Akış iptal     PDF Göster     KKDS iş Akış iptal     PDF Göster     KKDS iş Akış iptal     PDF Göster     Konsultasyon     Tetkik istem     KKDS iş Akış iptal     PDF Göster     Konsultasyon     Tetkik istem     Kapat     Influenza Akılcı Antibiyotik     Influenza Akılcı Antibiyotik     Influenza Akılcı Antibiyotik     Influenza Akılcı Antibiyotik     Influenza Akılcı Antibiyotik     Influenza Akılcı Antibiyotik     Influenza Akılcı Antibiyotik     Influenza Akılcı Antibiyotik     Influenza Akılı Isanam | KKDS İş Akış                              |                                                    |
|----------------------------------------------------------------------------------------------------|-------------------------------------------|----------------------------------------------------|
| Influenza Akılcı Antibiyotik                                                                                                    | 🐻 KKDS İş Akış İptal 🐻 KKDS İş Akış İptal | 😰 PDF Göster 👷 Konsultasyon 🔚 Tetkik İstem 🗙 Kapat |
| Influenza Pozitif mi?                                                                                                    | İnflue                                    | enza Akılcı Antibiyotik                            |
| Hayr Evet                                                                                                    | İnfluenza Pozitif mi?                     |                                                    |
| Sonuç girildikten sonra Bakanlık Gönder seçeneği işaretlenir.                                                                                                    |                                           | Hayır Evet                                         |
| Sonuç girildikten sonra Bakanlık Gönder seçeneği işaretlenir.<br>KKDS İş Akış     KKDS İş Akış İptal     PDF Göster     Konsultasyon     Tetkik İstem     Kapat     İnfluenza Akılcı Antibiyotik     İnfluenza Pozitif mi?     01.03.2018 10:45:14 Sisoft as     Evet     Bakanlık Gönder                                                                                                    |                                           |                                                    |
| Sonuç girildikten sonra Bakanlık Gönder seçeneği işaretlenir.                                                                                                    |                                           |                                                    |
| KKDS İş Akış İptal KKDS İş Akış İptal PDF Göster Konsultasyon Tetkik İstem Kapat                                                                                                    | Sonuç girildikten sonra Bak               | kanlık Gönder seçeneği işaretlenir.                |
| Influenza Akılcı Antibiyotik   influenza Pozitif mi?   01.03.2018 10:45:14 Sisoft as   Evet Bakanlık Gönder                                                                                                    | KKDS İş Akış                              | PDE Göster   🔆 Konsultasvon 🕞 Tetkik İstem 🗙 Kapat |
| influenza Pozitif mi?<br>01.03.2018 10:45:14 Sisoft as Evet<br>Bakanlık Gönder                                                                                                    | İnflue                                    | enza Akılcı Antibiyotik                            |
| İnfluenza Pozitif mi?<br>01.03.2018 10:45:14 Sisoft as Evet<br>Bakanlık Gönder                                                                                                    |                                           |                                                    |
| 01.03.2018 10:45:14 Sisoft as Evet Bakanlık Gönder                                                                                                    |                                           | B                                                  |
| Bakanlık Gönder                                                                                                    | Influenza Pozitir mi?                     |                                                    |
| Bakanlık Gönder<br>Tamam                                                                                                    | 01.03.2018 10.40.14 31501.85              | Evet                                               |
| Tamam                                                                                                    | Bakanlık Gönder                           |                                                    |
|                                                                                                    |                                           | Tamam                                              |
|                                                                                                    |                                           |                                                    |
|                                                                                                    |                                           |                                                    |
|                                                                                                    |                                           |                                                    |
|                                                                                                    |                                           |                                                    |
|                                                                                                    |                                           |                                                    |

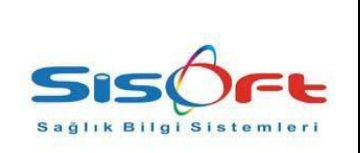

Doküman No: KL-38Yürürlük Tarihi: 01.03.2018Revizyon No00Revizyon Tarihi: --Gizlilik Derecesi: Hizmete ÖzelSayfa No: 6 / 6

Testi uygulayan hekim 'Influenza Test Sonucu Güncellensin mi?' sorusunda '**Hayır**' butonuna tıklayarak **iş akışını tamamlamış olur.** 

|                       | İnflue               | nza Akilo         | a Antibiv | otik  |       |
|-----------------------|----------------------|-------------------|-----------|-------|-------|
| İnfluenza Pozitif mi? |                      |                   |           |       |       |
| 01.03.2018 10:45:14   | Sisoft as            |                   |           |       | Eve   |
|                       |                      |                   |           |       |       |
| Bakanlık Gönder       |                      |                   |           |       |       |
| 01.03.2018 10:46:09   | Sisoft as Değer: 1 - | - İşleminiz Kayde | dildi.    |       | Tamam |
| İnfluenza Test Sonucu | Güncellensin mi?     |                   |           |       |       |
|                       |                      |                   |           | Havir | Evet  |

Eğer testi uygulayan hekim bu işlemin ardından hastanın vermiş olduğu bir bilgi doğrultusunda veya şüphe uyandıran bir durumda, hastanın muayenesi bitmeden, yeniden testi uygulamaya ihtiyaç duymuş olabilir. Bu senaryoda hekim teşhis üstündeki karar destek butonu ile veya ekranın sağ tarafında bulunan KKDS İş Akış butonuna tıklayarak yeniden KKDS İş Akış ekranını açar. En son yapmış olduğu akışı ekrandaki **çöpe tıklayarak** siler.

'Influenza Test Sonucu Güncellensin mi?' sorusuna '**Evet**' diyerek tekrarlamış olduğu testin sonucunu girer ve bakanlığa gönderir. 'Influenza Test Sonucu Güncellensin mi?' mi sorusuna '**Hayır**' diyerek **iş akışını tamamlamış olur.** 

### 4. Sıkça Sorulan Sorular

• Influenza Tanı Testi Uygulamasının kullanılabilmesi için versiyon yenilendikten sonra güncelleme nereden yapılacaktır?

Güncelleme işlemi Karar Destek Çalışma Listesindeki Güncelle butonuyla gerçekleştirilmektedir.

• Influenza Tanı Testi Uygulaması hangi versiyonla birlikte kullanıma hazır hale gelmiştir? Akılcı antibiyotik uygulaması 2.0.2.160 nolu versiyonla kullanıcılara sunulmuştur.